# **Anleitung Vereins-App**

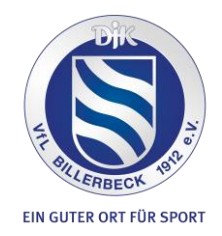

## App herunterladen/ In der App registrieren:

- 1. Öffne auf Deinem Smartphone den App Store (Apple Gerät) oder den Google Playstore.
- 2. Suche nach "DJK-VfL Billerbeck 1912 e.V." und lade Dir die App herunter.
- 3. Öffne die App und registriere Dich. Hierzu brauchst Du eine gültige E-Mail-Adresse.
- 4. Jetzt wirst Du weitergeleitet zu Deinem Profil. Hier kannst Du Deinen Namen angeben, der später für An- und Abmeldungen zu Terminen oder zum Nachrichten schreiben benötigt wird. Weitere Angaben wie Dein Geburtsdatum, Deine Adresse oder Deine Handynummer sind optional.

## Aufbau der Vereins-App:

- Die Hauptseite der App ist die News-Seite. Hier bekommst du alle News rund um den Verein. Wenn Du nur die News bestimmter Abteilungen bekommen möchtest, kannst Du oben rechts auf das Icon mit den drei Strichen tippen und in der sich öffnenden Liste, die für Dich interessanten Abteilungen, auswählen.
- Oben links ist ein Icon mit drei vertikalen Strichen. Hier findest Du das Benutzer-Menü. Im Benutzer-Menü kannst du auf Dein eigenes Profil gehen, Deine Mannschaften/Gruppen sehen, Berechtigungen anfragen, Dich ausloggen, Mannschaften/Gruppen suchen sowie den App-Entwicklern ein Feedback geben. Auch das Impressum findest Du hier.
- Wenn Du auf "Benutzer" klickst, dann kannst Du Dein Profil bearbeiten und ergänzen.
- Wenn du auf "Meine Mannschaft/Gruppe" klickst siehst du im Überblick, von welchen Mannschaften Du ein Fan bist und in welchen Mannschaften Du Mitglied bist.
- In der unteren Leiste auf der Hauptseite der App (News) kannst Du zwischen "Neuigkeiten", "Termine" und "Live" wechseln.
- Auf der Terminseite findest du alle Termine, die f
  ür die aktuelle Kalenderwoche anstehen. Wenn Du auf die Pfeile klickst, dann kannst Du auch in die vorherigen Wochen oder die n
  ächsten Wochen reinschauen. Klickst Du auf einen der angezeigten Termine, dann werden Dir noch weitere Details zum jeweiligen Termin angezeigt. Dazu geh
  ören zum Beispiel Zeit, Ort und ggf. auch die Anwesenheitsliste.
- Auf der "Live"-Seite werden die Termine angezeigt, für die jemand einen Live-Ticker angelegt hat. Dort kannst Du dann Live zum Beispiel ein Fußballspiel verfolgen.

#### Einer Mannschaft/Gruppe beitreten

- Mitglied einer Mannschaft bzw. Gruppe wirst Du, indem Du im Benutzer-Menü auf "Mannschaften/Gruppen" klickst.
- Hier kannst du alle Mannschaften/Gruppen sehen. Wenn Du Deine Mannschaft/Gruppe gefunden hast, dann klickst Du einfach drauf. Es öffnet sich die jeweilige Seite der Mannschaft/Gruppe. Hier siehst Du dann im Überblick die Details, Termine und Teilnehmer der Mannschaft/Gruppe.
- Unter "Beitritt beantragen" kannst Du Mitglied der Gruppe werden. Das muss dann der Trainer bzw. Leiter der Gruppe noch bestätigen.
- Hinweis: Sollten Dir nicht alle Mannschaften/Gruppen angezeigt werden, dann kannst Du wieder oben rechts auf die Striche klicken. Anschließend kannst Du dort nachsehen, ob Du auch die richtigen Abteilungen ausgewählt hast.

#### Alternativ:

 Du kannst auch im Benutzer-Menü auf "Meine Mannschaft/Gruppe" gehen und dann oben "Mitglied" auswählen.

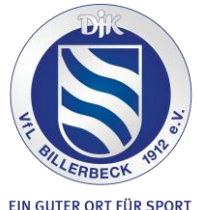

- Anschließend kannst Du dann das grüne Plus anklicken und die Mannschaften auswählen, in denen Du Mitglied werden möchtest.
- Hinweis: Sollten Dir nicht alle Mannschaften/Gruppen angezeigt werden, dann kannst Du wieder oben rechts auf die Striche klicken. Anschließend kannst Du dort nachsehen, ob Du auch die richtigen Abteilungen ausgewählt hast.

#### Fan werden:

- Du kannst Fan von Mannschaften/Gruppen werden, um Neuigkeiten zu sehen.
- Gehe dazu auf das Benutzer-Menü und wähle "Meine Mannschaft/Gruppe" aus.
- Dann wählst Du oben "Fan" aus und klickst anschließend auf das grüne Plus. Jetzt werden Dir alle Mannschaften angezeigt und Du wählst aus, welche Mannschaften/Gruppen Du gut findest.
- Hinweis: Sollten Dir nicht alle Mannschaften/Gruppen angezeigt werden, dann kannst Du wieder oben rechts auf die Striche klicken. Anschließend kannst Du dort nachsehen, ob Du auch die richtigen Abteilungen ausgewählt hast.

#### Alternativ:

- Du kannst ebenfalls Fan von Mannschaften/Gruppen werden, indem Du im Benutzer-Menü auf "Mannschaften/Gruppen" klickst.
- Dann wählst Du die entsprechende Gruppe aus und klickst sie an.
- Oben links ist ein durchgestrichenes Glocken-Symbol. Wenn Du darauf klickst, dann erhältst Du die Anzeige "Benachrichtigungen zu dieser Gruppe aktiviert". So bist Du automatisch Fan dieser Gruppe und sie wird Dir unter "Meine Mannschaft/Gruppe" im Bereich "Fan" angezeigt.

#### Berechtigung beantragen:

- Wenn Du auf "Berechtigungen" klickst, dann kannst Du Berechtigungen beantragen.
- Bist du z.B. Trainer von einer Mannschaft/Gruppe, dann klickst du auf "Trainer". Du kannst optional eine Begründung hinzufügen, um die Berechtigung zu erhalten. Das ist für die Administratoren hilfreich, um zu wissen, welche Mannschaft/Gruppe Du leitest.
- Nachdem alles geprüft wurde erhältst Du die Berechtigungen, die Trainer in der App haben. Jetzt kannst Du Deine Mannschaft/Gruppe erstellen, News hinzufügen sowie Termine erstellen und Deine Teilnehmer\*innen verwalten.

#### Eine Mannschaft/Gruppe erstellen:

- Wenn Du Trainer bist, dann kannst Du Deine Gruppe selbst erstellen. Gehe dazu im Benutzer-Menü auf "Mannschaften/Gruppen".
- Unten rechts sieht Du ein blaues Icon mit einem weißen, nach oben zeigenden Pfeil. Klicke darauf und wähle dann das Icon mit dem Plus "Team hinzufügen" aus.
- Jetzt kannst Du Deine Abteilung auswählen, angeben, um was für eine Mannschaft/Gruppe es sich handelt und einen Mannschafts-/Gruppennamen hinzufügen.
- Wähle "Private Teilnehmerliste" aus, wenn nicht jeder App-Benutzer sehen soll, wer Mitglied in der Mannschaft/Gruppe ist.
- Dann kannst Du noch eine Mannschafts-/Gruppenbeschreibung eintragen und ein Bild auswählen. Als Standardbild wird automatisch das Vereinslogo eingefügt.
- Wichtig: Du musst im nächsten Schritt Dich selbst als Trainer auswählen, damit Du auch das Zugriffsrecht auf die Gruppe erhältst.

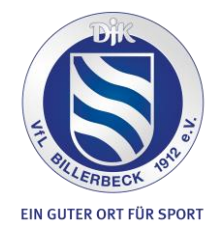

• Dann kannst Du auf "Speichern" klicken. Ab dann erscheint Deine Mannschaft/Gruppe in der Liste und Teilnehmer\*innen können den Beitritt beantragen oder Fan werden.

#### News teilen

- Wenn Du News teilen möchtest, die nicht nur für eine Mannschaft/Gruppe bestimmt sind, dann kannst Du dies auf der Startseite tun sofern Du eine Berechtigung dazu hast.
- Klicke auf der Startseite unten rechts auf das Icon mit dem Plus.
- Nun wählst Du die Abteilung aus, für die Deine News bestimmt ist.
- Wähle aus, ob eine Push-Nachricht an alle versendet werden soll, die die entsprechende Abteilung für sich als interessant ausgewählt haben.
- Gib dann einen Titel sowie den entsprechenden Text ein. Du kannst auch einen Link einfügen sowie Fotos, die Du auf Deinem Endgerät gespeichert hast.
- Wähle dann noch "Erstellen" aus und dann erscheint die News auf der Startseite der App.

## Termin hinzufügen

- Möchtest Du einen Termin hinzufügen, wählst Du auf der Startseite der App unten "Termine" aus.
- Wenn Du die entsprechende Berechtigung hast, erscheint unten rechts wieder das Icon mit dem Plus. Klicke darauf
- Dann kannst Du wieder Deine Abteilung auswählen und wenn der Termin eine bestimmte Mannschaft/Gruppe betrifft, dann wählst Du diese auch noch aus. Ansonsten kannst Du direkt zu den Eigenschaften springen.
- Gib einen Titel sowie das Datum und die Uhrzeit ein.
- Optional kannst Du auch einstellen, dass sich Personen an- und abmelden können, und dass sich der Termin wiederholt. Auch einen Link kannst Du einfügen.
- Anschließend kannst Du noch weitere Infos oder eine Beschreibung hinzufügen und eine Adresse auswählen. Sollte Dein Termin an keiner Vereinsadresse stattfinden, dann wähle keinen Vereinsort sein, sondern gib nur die Adresse ein. Sollte es einen Ort geben, den Du häufiger verwendest, dann können wir diesen unter "Vereinsplätze" hinzufügen. Gib dann am besten einem Administrator Bescheid, zum Beispiel Katharina per E-Mail an <u>katharina.ahlers@djk-vfl.de</u>

Bei Fragen rund um die App schicke bitte eine E-Mail an katharina.ahlers@djk-vfl.de